## Инструкция по обновлению сертификата РУЦ

Для обновления СОК РУЦ с использованием Персонального менеджера сертификатов Авест необходимо:

1. Запустить Персональный менеджер сертификатов Авест для ГосСУОК, установленный ранее в папку «Авест для НЦЭУ».

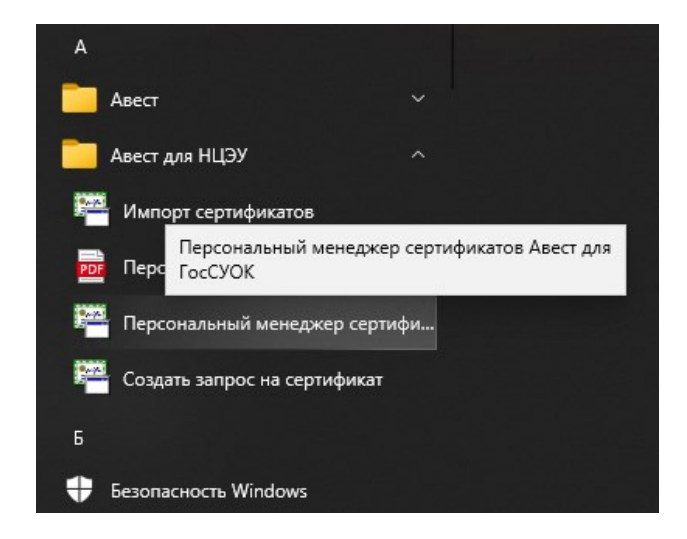

2. Поставить отметку «Войти в систему без авторизации» и нажать кнопку «ОК».

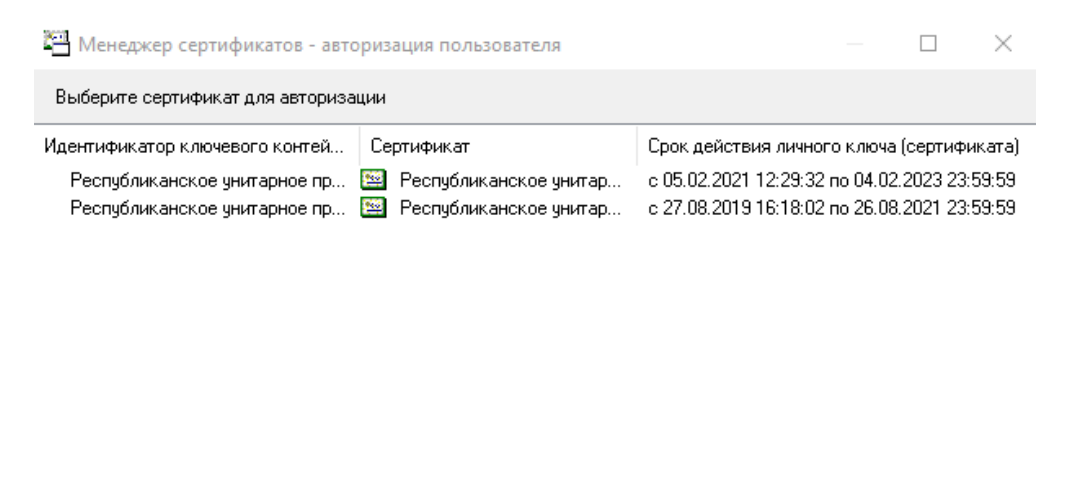

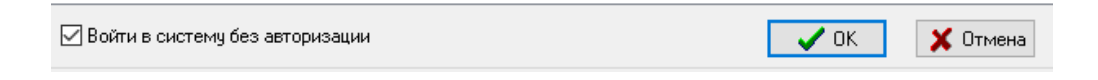

3. В открывшемся Персональном менеджере сертификатов Авест для ГосСУОК провести процедуру обновления СОС и сертификатов УЦ:

– Выбрать меню «Сервис» и в появившемся контекстном меню выбрать пункт «Обновление СОС и сертификатов УЦ».

| 🚰 Менеджер сертификатов HE A           | АВТОРИЗИРОВАН                        | _                                                               |                |
|----------------------------------------|--------------------------------------|-----------------------------------------------------------------|----------------|
| Файл Создать запрос Сервис             | Вид Справка                          |                                                                 |                |
| 🎯 🛃 🗑 🗙 🗟 🚺 Жур                        | онал работы                          |                                                                 |                |
| Спис                                   | сок ключей на носителе               |                                                                 | 2              |
| - В Личные 🗘 Обно                      | ювление СОС и сертификатов УЦ        |                                                                 | 2              |
| Доверенных У Удал                      | ленная регистрация запроса на сертиф | рикат                                                           |                |
| —————————————————————————————————————— | тройки                               | •                                                               |                |
| > 🤰 Запросы на сертификат              | Действителен с Действителен по       | Общие данные                                                    | <b>^</b>       |
| Х Атрибутные сертификаты               | 05.02.21 12:29:3 04.02.23 23:59:59   | Республиканское унитарное предприятие "Национальный центр элект | ронных услуг'  |
|                                        | 27.08.19 16:18:0 26.08.21 23:59:59   | Республиканское унитарное предприятие "Национальный центр элект | гронных услуг' |
|                                        |                                      |                                                                 |                |
|                                        |                                      |                                                                 |                |
|                                        |                                      |                                                                 |                |
|                                        |                                      |                                                                 |                |
|                                        |                                      |                                                                 |                |
|                                        |                                      |                                                                 |                |
|                                        |                                      |                                                                 |                |
|                                        |                                      |                                                                 |                |
|                                        |                                      |                                                                 |                |
|                                        |                                      |                                                                 |                |
|                                        |                                      |                                                                 |                |
|                                        |                                      |                                                                 |                |
|                                        |                                      |                                                                 |                |
|                                        |                                      |                                                                 | ~              |
|                                        | <                                    |                                                                 | >              |
|                                        | 🔻 Атрибутные сертификаты             |                                                                 |                |
|                                        | 🕨 Фильтр                             |                                                                 |                |
| НЕ АВТОРИЗИРОВАН                       |                                      | 26.08.2021 12:                                                  | :38:59 (GMT+3) |

– В открывшемся окне нажать на кнопку «Далее».

| Менеджер сертификатов НВ                                                                                                    | ABTOP      | РИЗИРОВАН — [                                                                                                    |            |          |
|----------------------------------------------------------------------------------------------------|------------|----------------------------------------------------------------------------------------------------|------------|----------|
| Файл Создать запрос Сервис                                                                                                    | Вид        | Справка                                                                                                    |            |          |
| 🧇   🚅 🏽 🗙   🖪 🗸                                                                                                    | ₽          |                                                                                                    |            |          |
| 🗸 🔀 Сертификаты                                                                                                    | Лич        | Обновление СОС и сертификатов УЦ                                                                                                    |            | $\times$ |
| <ul> <li>Личные</li> <li>Доевренны УЦ</li> <li>Сетевой справочник</li> <li>ССС</li> <li>Запросы на сертификат</li> <li>Атрибутные сертификаты</li> </ul> | <b>–</b> 4 | Путь доступа к точкам распространения СОС и сертификатов УЦ                                                                                                    |            |          |
|                                                                                                    |            | https://nces.by/wp-content/uploads/certificates/pki/kuc.cer<br>https://nces.by/wp-content/uploads/certificates/pki/ruc.cer<br>https://nces.by/wp-content/uploads/certificates/pki/ruc.cd<br>https://nces.by/wp-content/uploads/certificates/pki/ruc.cd<br>https://nces.by/wp-content/uploads/certificates/pki/ruc.cd<br>https://nces.by/wp-content/uploads/certificates/pki/ruc.cd<br>https://nces.by/wp-content/uploads/certificates/pki/ruc.cd<br>https://nces.by/wp-content/uploads/certificates/pki/ruc.cd |            | ^        |
|                                                                                                    |            |                                                                                                    |            | ~        |
|                                                                                                    |            | Изменить Сохранить                                                                                                    |            |          |
|                                                                                                    |            | < Назад Далее >                                                                                                    | <b>×</b> 0 | тмена    |
|                                                                                                    | <          |                                                                                                    | ×          |          |
|                                                                                                    | A          | грибутные сертификаты                                                                                                    |            |          |
| НЕ АВТОРИЗИРОВАН                                                                                                    | _ Ψ        | 26.08.2021 12:41:44                                                                                                    | 5 (GMT+3)  |          |

– На следующем этапе происходит обновление СОС и сертификатов УЦ, в том числе сертификата РУЦ.

| 💾 Менеджер сертификатов HE                                                                                                    | ABTOR                | ИЗИРОВАН — 🗆 🗙                   |        |
|----------------------------------------------------------------------------------------------------|----------------------|----------------------------------|--------|
| Файл Создать запрос Сервис                                                                                                    | Вид                  | Справка                          |        |
| 🧇   🚅 🗑 🗙   🗟   🖯 🗸                                                                                                    | <b>2</b>             |                                  |        |
| <ul> <li>Сертификаты</li> <li>Личные</li> <li>Доверенных УЦ</li> <li>Сетевой справочник</li> <li>Сос</li> <li>Запросы на сертификаты</li> <li>Атрибутные сертификаты</li> </ul> | Лич<br>▼ 9<br>↓<br>№ | Обновление СОС и сертификатов УЦ | ×      |
|                                                                                                    |                      | < Назад Далее > 🗶 (              | Отмена |
|                                                                                                    | <                    | ~                                |        |
|                                                                                                    | 🔻 A1                 | грибутные сертификаты            |        |
|                                                                                                    | <b>)</b> ф           | ильтр                            |        |
| НЕ АВТОРИЗИРОВАН                                                                                                    |                      | 26.08.2021 12:42:50 (GMT+3)      | :      |

– Обновление СОС и сертификатов УЦ завершено.

| Менеджер сертификатов НЕ АВТОРИЗИРОВАН                                                                                                    |                |           | ×         |   |
|----------------------------------------------------------------------------------------------------|----------------|-----------|-----------|---|
| Файл Создать запрос Сервис Вид Справка                                                                                                    |                |           |           |   |
| ◎ □ □ □ × □ □ = □                                                                                                    |                |           |           |   |
| Ссертификаты<br>Поверенных ЦЦ<br>Сосс<br>Запросы на сертификата<br>Атрибутные сертификата<br>К.<br>В. https://nces.by/wp-content/uploads/certificates/pki/cas_ruc.cl<br>Скачивание ОК.<br>В. https://nces.by/wp-content/uploads/certificates/KorOtCert.cl<br>Скачивание ОК.<br>Импорт (Объект уже существует.)<br>7. https://nces.by/wp-content/uploads/certificates/KorOtCert.cl<br>Скачивание ОК.<br>Импорт (Объект уже существует.)<br>2. https://nces.by/wp-content/uploads/certificates/OtCert.cl<br>Скачивание ОК.<br>Импорт (Объект уже существует.)<br>2. https://nces.by/wp-content/uploads/certificates/OtCert.cl<br>Скачивание ОК.<br>Импорт (Объект уже существует.)<br>Доступно 5 CDC, 3 сертификата: импортировано 1 CDC | е) СОС данно   | го издат  | сля.)     | × |
| \$                                                                                                    |                |           | >         |   |
| <ul> <li>Атрибутные сертификаты</li> </ul>                                                                                                    |                |           | -         |   |
| • Фильтр                                                                                                    |                |           |           |   |
| НЕ АВТОРИЗИРОВАН 24                                                                                                    | 5.08.2021 12:4 | 13:19 (GN | /IT+3) .: |   |